### **Zoom for External Participants**

### **Connecting from Application**

- 1. Open the app from your personal device where Zoom is downloaded.
- 2. From the log in page, click on **Join Meeting.**

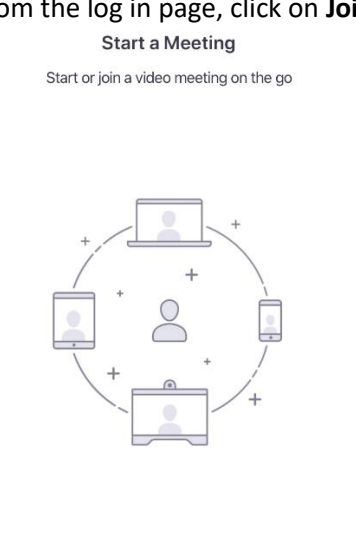

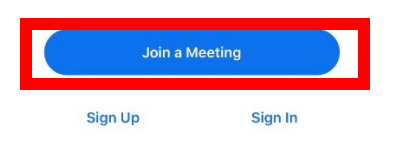

3. Enter your Meeting ID and Name.

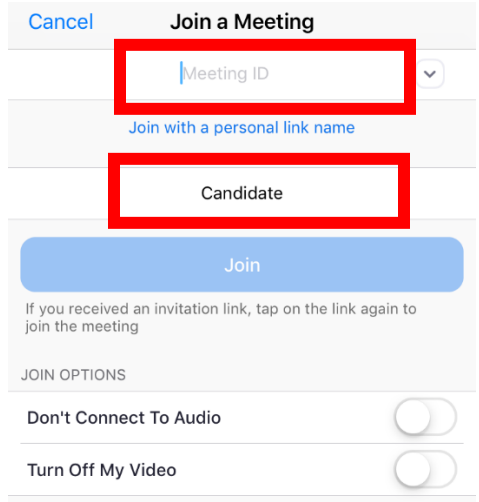

4. Click on Join.

5. You will be directed to sign in; select **Not now.** 

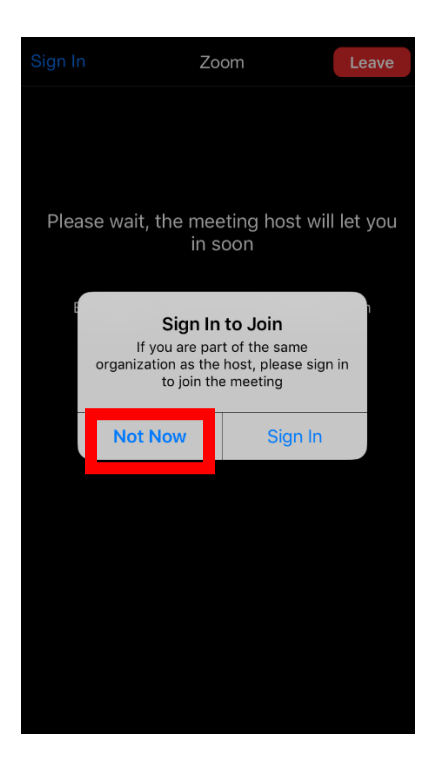

- 6. You will be placed in a waiting room.
- 7. Host will admit you to the call.

#### **Connecting from Web Browser**

- 1. Go to the Zoom website (<u>www.zoom.com</u>).
- 2. From the home page, click on Join a Meeting.

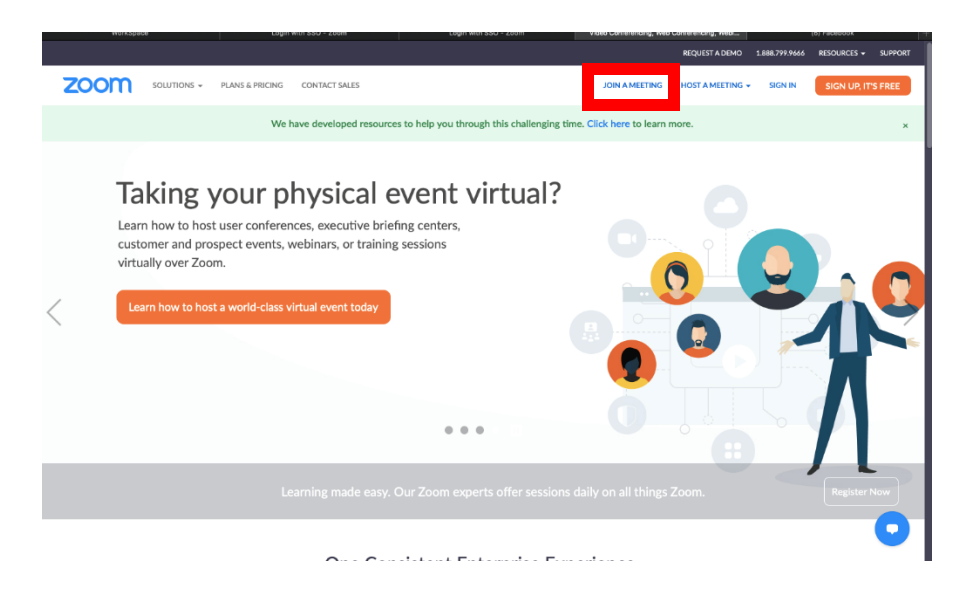

3. Enter the Meeting ID.

# Join a Meeting

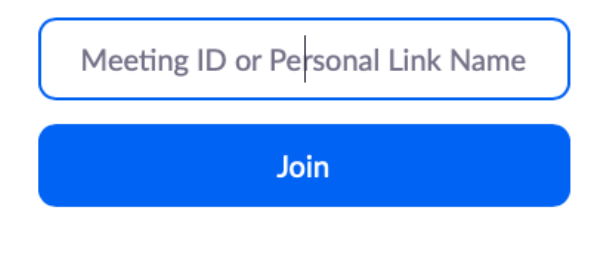

Join a meeting from an H.323/SIP room system

4. Click on Join from browser.

If nothing prompts from browser, download & run Zoom.

30

If you cannot download or run the application join from your browser.

5. Enter your name and click on Join.

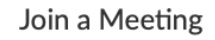

| Your Name<br>Kent Sarmiento |                              |
|-----------------------------|------------------------------|
| ✓ I'm not a robot           | reCAPTCHA<br>Privacy - Terms |
| Join                        |                              |

Zoom is protected by reCAPTCHA and the Privacy Policy and Terms of Service apply.

### Connecting from a JPMC location via TP/Cisco Phone

| o Join a Zoom Videoconference                                                 |
|-------------------------------------------------------------------------------|
| loin with the Zoom application:                                               |
| John with the 200h application.                                               |
| Open the Zoom app from your personal device (mobile phone, tablet, PC or Mac) |
| Select Join                                                                   |
| Enter Meeting ID (mentioned above)                                            |
| Select Join                                                                   |
|                                                                               |
|                                                                               |
| No access to video? Join from your phone:                                     |
| U.S. International Toll: +1-646-876-9923                                      |
| Enter Meeting ID and select #                                                 |
|                                                                               |
| For alternate phone options:                                                  |
|                                                                               |
| For internal JPMorgan Chase employees: Visit go/zoomaudio                     |
|                                                                               |

Note: Zoom app is not supported on JPMC workstations

## **Etiquette Guidelines**

- Ensure to log-in / join the meeting on time.
- Ensure the meeting is attended in a quiet area to avoid noise disturbances.
- Maintain a steady rate of speech, in an audible decibel.
- While using computer /mobile accessories ensure the microphone is placed well for better voice clarity.
- Follow smart professional dress code.
- Avoid interruptions, as there are minor audio delays.
- Maintain eye contact.